## <u>Windows 10 メール設定方法</u>

Windows 10 メール(IMAP)

・はじめに

本マニュアルは、Windows10 標準メールで、メールの送受信をするための設定例となります。

IMAP でご利用いただく際に、以下の注意点がございます。

※ご利用の際の注意点

①届いたメールは相手方が送信して90日間経つと自動で削除される仕様となっております。

②大切なメール等届いた場合には、90日以内に受信フォルダから任意に作成した別のフォルダへ移動 していただく必要がございます。

## ■アカウント設定情報

| アカウントの種類  | IMAP4                |  |
|-----------|----------------------|--|
| メールアドレス   | ご自身のメールアドレス          |  |
|           | 例:xxxx@haginet.ne.jp |  |
| 受信メールサーバー | mail.haginet.ne.jp   |  |
| 送信メールサーバー | mail.haginet.ne.jp   |  |
| アカウント名    | ご自身のメールアドレス          |  |
|           | 例:xxxx@haginet.ne.jp |  |

## (1) スタートメニューから、メールを起動します。

| 8               |        |   | 予定と近況              |             |          | Î |   |     |       |
|-----------------|--------|---|--------------------|-------------|----------|---|---|-----|-------|
| よく使うアプリ         |        |   |                    |             |          |   |   |     |       |
| Internet Exploi | rer    |   |                    | 1           | <        |   |   |     |       |
| X Excel 2013    |        |   | カレンダー              | メール         |          |   |   |     |       |
| Google Chrom    | ne     |   |                    |             |          | l |   |     |       |
| 으 マップ           |        |   | (                  | 9           |          |   |   |     |       |
| · Ý Get Started |        |   | Microsoft Edge     |             | フォト      |   |   |     |       |
| Skype を手に入      | 、れよう   |   |                    |             |          |   |   |     |       |
|                 |        |   | I                  | j           | N        |   |   |     |       |
|                 |        |   | 新しい Office         | モバイル コンパ    | OneNote  | Į |   |     |       |
|                 |        |   | ゲームとエンターテイメン       | vト<br>      |          |   |   |     |       |
|                 |        |   |                    |             |          | l |   |     |       |
| 局 エクスプローラー      |        |   | $\sim$             | $\odot$     |          | l |   |     |       |
| 🔅 設定            |        |   | Xbox               | Groove ミュージ | 映画 & テレビ |   |   |     |       |
| ○ 電源            |        |   | 人民元、基軸通<br>貨化は時間の問 |             |          |   |   |     |       |
| 詎 すべてのアプリ       |        |   | 題からす               | 1           |          |   |   |     |       |
| H WebとWind      | dowsを検 | 索 |                    |             | e @      |   | 0 | o 🕑 | o 🕘 🧮 |

※お使いの OS の環境設定により、上記画面例と表示が異なる場合があります。

## (2) 「 🚱 」マークをクリックし、「アカウント」>「アカウントの追加」の順にクリックします。

| ルーメ     | - 🗆 X       | - 🗆 X              |
|---------|-------------|--------------------|
| ≡       | 設定          | < アカウント            |
| 十 新規メール | アカウント       | 設定を編集するアカウントを選びます。 |
| Ē       | 背景の画像       |                    |
|         | 閲覧          | 十 アカウントの追加         |
|         | オプション       |                    |
|         | ヘルプ         |                    |
|         | セキュリティ センター |                    |
|         | フィードバック     |                    |
|         | パージョン情報     |                    |
|         |             |                    |
|         |             |                    |
|         |             |                    |

(3)アカウントの選択画面で、「詳細セットアップ」をクリックします。

|           |                                                 | × |
|-----------|-------------------------------------------------|---|
| ፖታያ       | ウントの選択                                          |   |
| 0 🗸       | Outlook.com<br>Outlook.com、Live.com、Hotmail、MSN |   |
| E         | Exchange<br>Exchange、Office 365                 |   |
| $\geq$    | Google                                          |   |
| $\square$ | iCloud                                          |   |
| $\square$ | その他のアカウント<br>POP、IMAP                           |   |
| ¢         | 詳細セットアップ                                        |   |
|           | 閉じる                                             |   |

(4)詳細セットアップ画面で、「インターネットメール」をクリックします。

|                                                                                    | × |
|------------------------------------------------------------------------------------|---|
| 詳細 <b>セットアップ</b><br>セットアップするアカウントの種類を選んでください。わからない場合は、<br>サービス プロバイダーに問い合わせてください。  |   |
| Exchange ActiveSync<br>Exchange アカウントと、Exchange ActiveSync を使うその他のアカウントが含まれま<br>す。 |   |
| <b>インターネット メール</b><br>Web ブラウザーでメールを表示できる POP アカウントまたは IMAP アカウントです。               |   |
|                                                                                    |   |
|                                                                                    |   |
|                                                                                    |   |
| キャンセル                                                                              |   |

(5)インターネットメールアカウント設定画面が表示されます。

各項目に入力し、**[サインイン]**ボタンをクリックします。

| ×                                          |  |  |  |
|--------------------------------------------|--|--|--|
| インターネット メール アカウント                          |  |  |  |
| アカウント名                                     |  |  |  |
| ご自身のメールアドレス ×                              |  |  |  |
| 表示名                                        |  |  |  |
| 相手方に表示されるお名前                               |  |  |  |
| この名前がメッセージの送信者として使われます。                    |  |  |  |
| 受信メール サーバー                                 |  |  |  |
| mail.haginet.ne.jp                         |  |  |  |
| アカウントの種類                                   |  |  |  |
| IMAP4 ~                                    |  |  |  |
| ユーザー名                                      |  |  |  |
| ご自身のメールアドレス                                |  |  |  |
| 例: kevinc、kevinc@contoso.com、domain\kevinc |  |  |  |
| パスワード                                      |  |  |  |
| •••••                                      |  |  |  |
| 送信 (SMTP) メール サーバー                         |  |  |  |
| mail.haginet.ne.jp                         |  |  |  |
| ✓ 送信サーバーは認証が必要                             |  |  |  |
| ✓ メールの送信に同じユーザー名とパスワードを使う                  |  |  |  |
| ✓ 受信メールに SSL を使う                           |  |  |  |
| ✓ 送信メールに SSL を使う                           |  |  |  |
| キャンセル サインイン                                |  |  |  |

| アカウント名                         | メールアドレスを入力します。<br>例:xxxx@haginet.ne.jp |
|--------------------------------|----------------------------------------|
| 表示名                            | 送信時の名前を入力します。                          |
| 受信メールサーバー                      | mail.haginet.ne.jp と入力します。             |
| アカウントの種類                       | IMAP4 を選択します。                          |
| ユーザー名                          | メールアドレスを入力します。<br>例:xxxx@haginet.ne.jp |
| パスワード                          | パスワードを入力します。                           |
| 送信(SMTP)メールサーバー                | mail.haginet.ne.jp                     |
| 送信サーバーは認証が必要                   | チェックします。                               |
| メールの送信と受信で同じユーザー名と<br>パスワードを使う | チェックします。                               |
| 受信メールに SSL を使う                 | チェックします。                               |
| 送信メールに SSL を使う                 | チェックします。                               |

(6) 設定完了後、メール画面が表示されます。以上で設定完了です。

| メール        | – 🗆 X                                                                                                    |  |  |  |  |  |  |
|------------|----------------------------------------------------------------------------------------------------|--|--|--|--|--|--|
| ≡          |                                                                                                    |  |  |  |  |  |  |
| 十 新規メール    | 受信トレイ すべて、                                                                                                    |  |  |  |  |  |  |
|            | 2015年8月3日                                                                                                    |  |  |  |  |  |  |
|            | ネスカフェ アンバサダー ウェルカムセンター                                                                                            |  |  |  |  |  |  |
| 受信トレイ 45   | ▶ もれなく2,000円分のショッピングポイントをプレゼント!無料でパリスタが使える! (4)<br>もれなく2,000円分のショッピングポイントをプレゼント!無料でパリスタが使える! ※画像が表示されない方は 08/03 月 |  |  |  |  |  |  |
| 送信済みアイテム   | 2015年8月1日                                                                                                    |  |  |  |  |  |  |
| 下書き<br>その他 | ナップス<br>【店内10%オフ】ナップススペシャルday!!!<br>明日8月2日(日)は、サマーバーゲン【10%オフDAY】です! 店内商品のほとんどが【レジにて10%オフ】になる特別 08/01 土            |  |  |  |  |  |  |
|            | 2015年7月31日                                                                                                    |  |  |  |  |  |  |
|            | ナップス<br>【夏!!】サマーバーゲン開催!<br>暑い日が続いておりますねー!! いかがお過ごしですか? 花火大会に盆踊りなど、さまざまなイベントがありますが 07/31 金                         |  |  |  |  |  |  |
|            | ナップス世田谷店<br>【バーゲン始まります☆】<br>こんにちは、ナップス世田谷店です☆ 暑い暑い夏が到来しましたが、都心を抜け出し、海へ山へとツーリングに:07/31 金                           |  |  |  |  |  |  |
|            | 2015年7月30日                                                                                                    |  |  |  |  |  |  |
|            |                                                                                                    |  |  |  |  |  |  |